## Télécharger les livres d'Educadhoc

| ACCUEIL                                                     |        | Q<br>RECHERCHER |         |            | ALLER À LA PAGE | 1 📮 / 384 |                                                                                                    |
|-------------------------------------------------------------|--------|-----------------|---------|------------|-----------------|-----------|----------------------------------------------------------------------------------------------------|
|                                                             |        |                 |         |            |                 |           | Cliquer sur Télécharger                                                                                                    |
|                                                             |        |                 |         |            |                 |           | X<br>Vous souhaitez télécharger votre manuel ?<br>JE ME CONNECTE À L'APPLICATION ÉDUCADHOC                                             |
| Cliquer sur « J'installe EDUCADHOC »                        |        |                 |         |            |                 | »         | Vous n'avez pas encore l'application Éducadhoc ?                                                                                       |
| On o                                                        | obtiei | nt :            |         |            |                 | Ou<br>Ve  | verture de educadhoc_installer_v8.exe × ous avez choisi d'ouvrir : educadhoc_installer_v8.exe qui est un fichier de type : Binary File |
| Cliq                                                        | uer s  | ur Enr          | egistro | er le fich | ier             | Vc        | à partir de : https://educadhoc.hachette-livre.fr<br>pulez-vous enregistrer ce fichier ?<br>Enregistrer le fichier Annuler             |
| Installer le logiciel educadhoc_installer_v8.exe            |        |                 |         |            |                 |           |                                                                                                    |
| Une                                                         | fois t | termin          | é, reve | enir sur   |                 |           | ×                                                                                                    |
|                                                             |        |                 |         |            |                 |           | Vous souhaitez télécharger votre manuel ?                                                                                              |
| Cliquer sur « Je me connecte à<br>l'application EDUCADHOC » |        |                 |         |            |                 |           | JE ME CONNECTE À L'APPLICATION ÉDUCADHOC                                                                                               |
|                                                             |        |                 |         |            |                 |           | Vous n'avez pas encore l'application Éducadhoc ?                                                                                       |

S'il y a une erreur, fermer votre ENT puis ouvrir l'ENT et recommencer pour faire reparaître la fenêtre ci-dessus. Cliquer sur « Je me connecte à l'application EDUCADHOC »

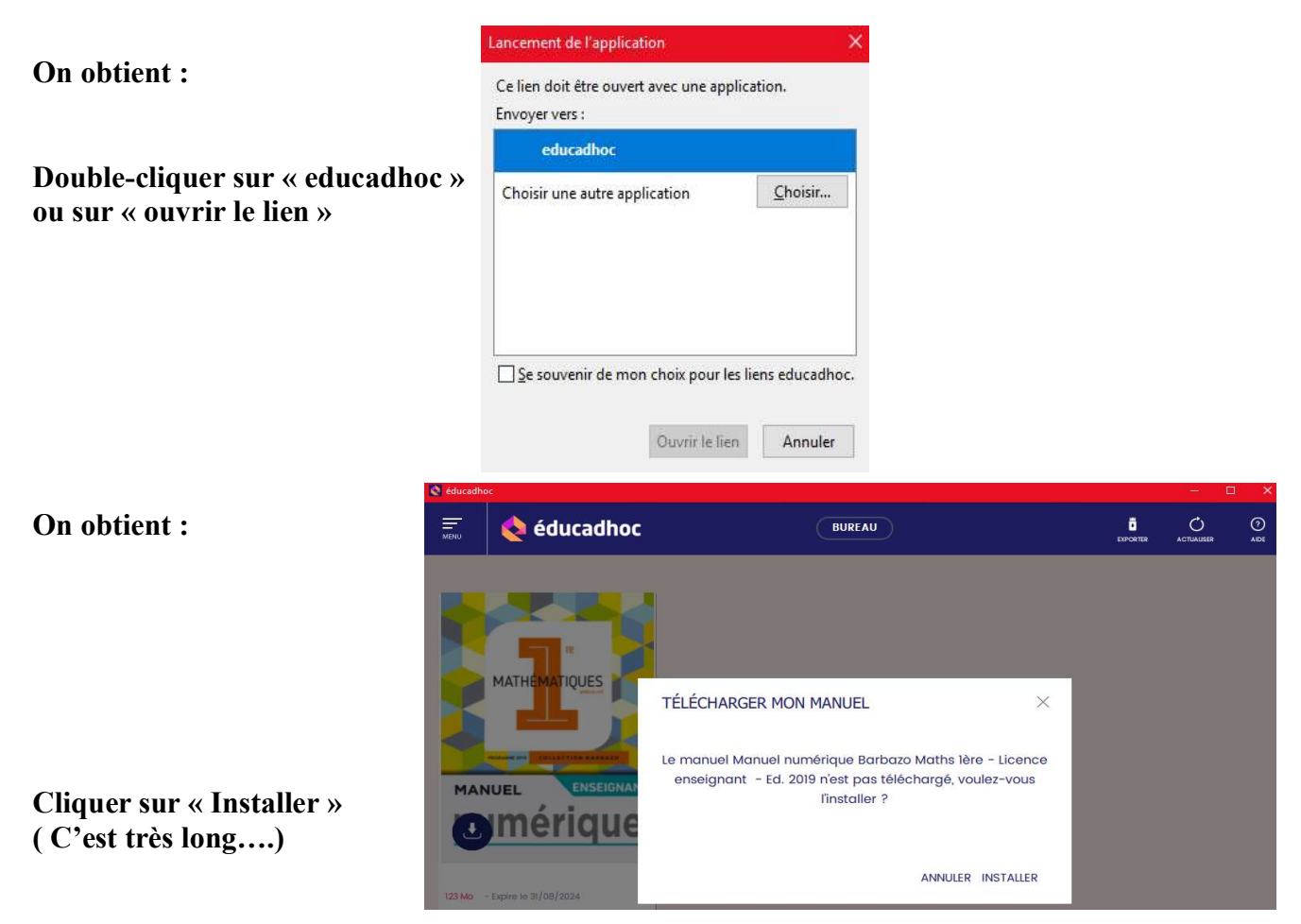

Vous avez maintenant le livre en cliquant sur Educhadoc situé sur le bureau de l'ordinateur. Recommencer pour les autres livres.

## Pour Télécharger sur une clé USB

Cliquer sur le raccouci d'Educadhoc se trouvant sur le bureau.

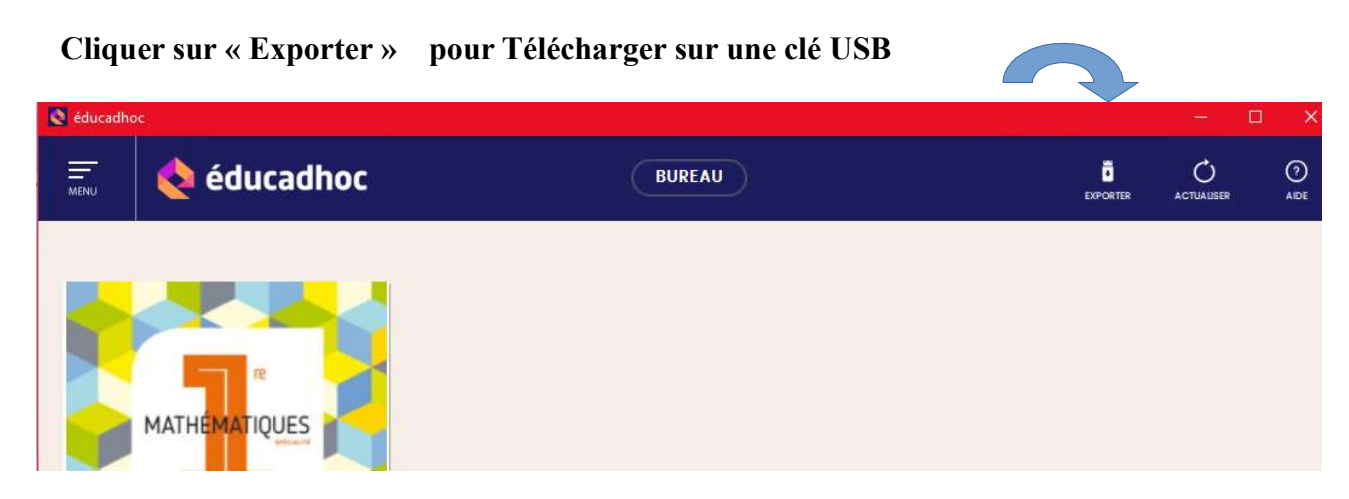